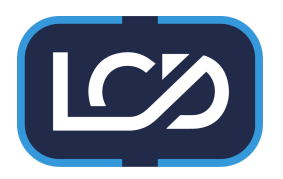

## Step One : Setting up your Extensions

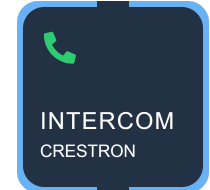

From 3.17 Panel Load TS/TSW Dialer to same Use the Intercom Controller to find you Default Room room. Crestron Panels shows in Setup (set on TS/TSW) App Set name temporarily to Discovery indicate room name. Find Crestron Extensions Discover Devices .... Add All Extensions Touch Sc CRESTRON HOME Kitchen 44 Touch Screen Settings About Health Add Master Bed Device Name: Touch Scree Room: Kitchen Model: TSW-770R FW Version: 1.006.0046 App Version: 1.25.15 Add Hostname: TSW-DESK Status: Online Hall Web Configuratio If you are unsure about which panel is in which room then use the setup app to find the IP address by clicking on the Web **Configuration Link.** ······ If you have enabled the Group calling option then groups of extensions can be setup in the controller app. **Dining Room** 

Setup the Names of each endpoint. Usually the room name

| Edit Extension                                    |  |
|---------------------------------------------------|--|
| DISPLAY NAME<br>Hal                               |  |
| DIAL ADDRESS<br>#p:2245056205@192.168.10.243:5060 |  |
| 📞 Dial Panel to Identify                          |  |
| Select Room Name for Display Name                 |  |
| Is Creatron Device                                |  |
| Supports Paging                                   |  |
| ✓ Save!                                           |  |
| Remove                                            |  |
|                                                   |  |

If you have enabled the SIP Extensions feature then non crestron SIP phones and devices can be added to the system.

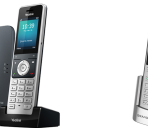

NB: We recommend setting static IP Addresses or using a DHCP Mac Reservation system to ensure sip extensions are maintained over time.

YealinkW56H

Grandstream WP80